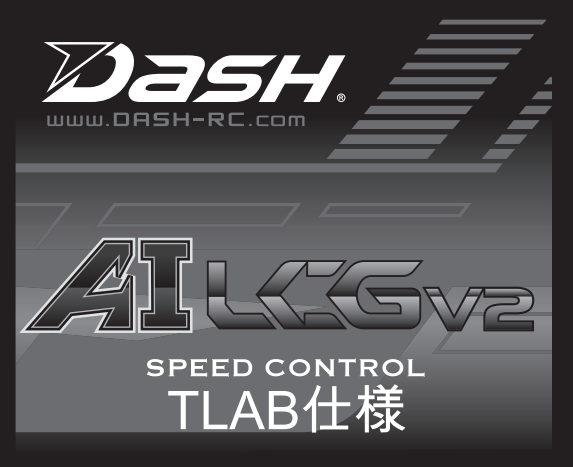

### LCG V2 TLAB 取扱説明書

Dash製品のお買い上げ、誠にありがとうございます。 DasgAlは、ART32ビットマイクロコントローラーを搭載し、ソフトウェア、ハードウ ェアともにレース用として最新のテクノロジーを盛り込んだ純競技用スピ ードコントローラー(ESC)です。また、DashAlは別売のプログラムカードによ り、本体内部の初期パラメーター値を好みにあわせて任意にプログラムす ることができます。ご使用前に、この取扱説明書をよく読み、正しく接続、 セットアップしてからご使用下さい。

# スペック 32 bit プロセッサー 個

| 32 bit プロセッサー | 低抵抗 FET                            |
|---------------|------------------------------------|
| 用途·           | オートファンコントロール(ファンは別売)<br>ブラシレスモーター田 |
| 前進/ブレーキ/後進:   | 初期設定は前進/ブレーキ                       |
| サイズ:          | 35.8(L) x 29.5(W) x 13.85(H)mm     |
| 重さ:           | 27g (ワイヤー等は含まない)                   |
| 入力電圧:         | (4.8 – 8.7V DC)                    |
|               | 6 Cells NiCD/NiMH                  |
|               | 2-Cell LiPO / 2-3 Cell LiFe        |
| 連続電流:         | 100A                               |
| 最大電流:         | 400A                               |
| 適合モーターターン数:   | 10.5T以上                            |
| モータータイプ:      | センサード 540サイズブラシレスモーター              |
| B.E.C. 出力:    | 6V / 7A / 3A                       |

# モーター、受信機との接続

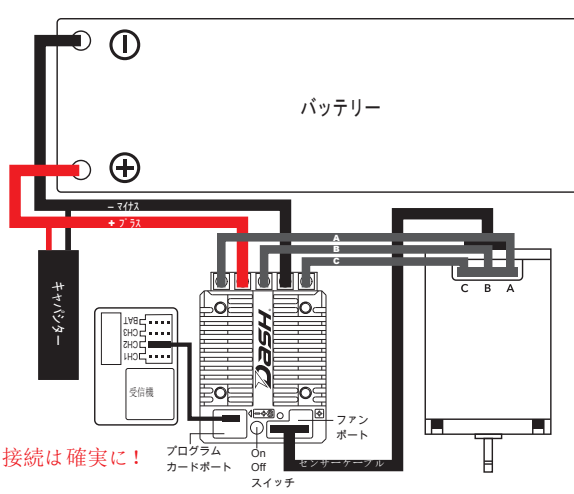

- シャシーのに搭載する際は、クラッシュなどの衝撃が 直接伝わりにくい場所 に両面テープでしっかりと固定して下さい。
- ・バッテリー用ワイヤを本体にハンダ付けして下さい。バッテリーの+/-をESCの +/-と絶対に間違えて接続しないで下さい。ESCが破損します。
- ・付属の受信機接続ケーブルをESCの"-+s"ボートと受信機のCH2に正しく接続します。

・センサーケーブルをモーター、ESCに接続します。

## 送信機 & ESC セットアップ

送信機のセットアップ:スロットルの初期設定は下記のようにしておきます。

- ESCのセットアップ ・バッテのリー極性を間違えにないよう正しくESCと接続します。
- ・送信機と受信機のバインドを完了させます。
- 送信機のスをイッチ入れスロットルをフルブレーキにします。
- ・上の状態でESCのスをイッチ入れるとビープ音が2回なります。
- 前進側フルスロットルにします。

• 2回のビープ音の後、スロットルをニュートラルに戻します。

・ビープ音がなると、エンドポイントの設定が終了となり、ESCの LEDが点滅状態となります。

注意 上記の方法でビープ音がならない場合や、うまくいかない場合は送信 機側でスロットルの方向をリバースにしてください。

#### 注意

設定時はかならずモーターからピニオンギアを取り外し、万一の場合に車が暴走 しないようにしておきます。

設定終了後、送信機のスロットルがニュートラル位置にも関わらずモーターが回 転する場合は、スイッチを押しても電源が切れません。この場合は、バッテリー の接続を外すか、スロットルをゆっくり握り、ニュートラル位置に到達するとモ ーターの回転がとまり、この状態でスイッチをオフにすることができます。この あとは、送信機のスロットル設定の向きを先ほどとは逆にしてESCのニュートラ ル再設定を行ってください。

付属のTLABワイヤーは右図を参照に

接続します。 受信機へ差すコネクターは必ず受信機の 3chスロットに差し込んで下さい。

TLABを使用するための送信機の設定は 別紙をご覧ください。

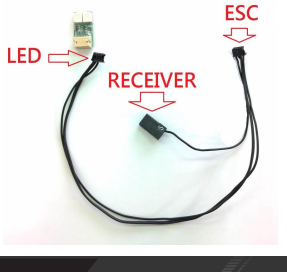

#### ESCのセッティング

別売の専用プログラムカードにて、個々のドライビングスタイルや好みのESC セッティングにESCの特性を変更することができます。 TLAB仕様から通常のESC、通常のESC仕様からTLAB仕様への変更もプログ ラ ムカードを用いてファームウェアを書き換えることができます。 ※ファームウェアは弊社サイト、及びDASHサイトからダウンロードできます。

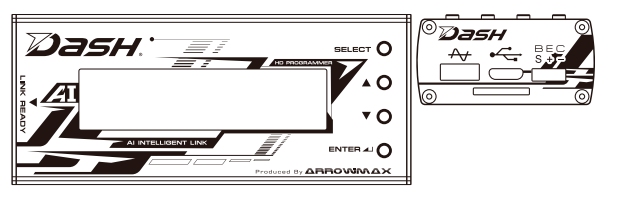

充電されたバッとテリーESCを接続し、プログラムカードに付属の4ピンケーブ ルでESCのセッティングボートとプログラムカードをつなぎます。ESCのスイッ チをONにすると、プログラムカードは自動でアクティベートを開始し、スクリー ンに"Loading…"が表示されます。この間、ESC内のデータをプログラムカード内 に読み込みしていますので、4ピンケーブルを抜いたりしないで下さい。読み込 みが終了するとスクリーンに"DASH AILCG" and "Program".が表示されプログ ラム変更作業を開始することができます。

※ファームウェアのバージョンによっては表示が異なる場合があります。

エンターキーを押すと、Program, Update もしくは Data Recordにアクセスします。

TIPS! セッティングが疑わしい際は、初期化して再度必要項目のパラをメータを 変更してください、。

プロはグラムカード本体右側の4つのボタンで操作します。

| "Select" ボタンを押す     | 次の項目へ移動   |
|---------------------|-----------|
| "Select" ボタをン2秒間長押し | ,前のページへ戻る |
|                     |           |

| "▲" ボタン     | - スクロールアップ    |
|-------------|---------------|
| "▼" ボタン     | - スクロールダウン    |
| "Enter" ボタン | - 変更をESCに書き込み |

NOTE! プログラムカードは別売です。

変更がESCに書き込まれるとディスプレイには下記が表示されます。

Send Success

## LCG V2 及びLCG V2 TLAB 共通操作方法

ESCのスイッチをONにすると、LCD画面に表示が現れます。 ※実際の表示と異なる場合があります。

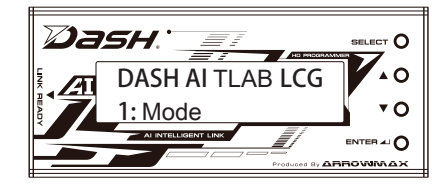

"▲" "▼" ボタンで項目を任意で表示させます。

┘」"エンターボタンで選択を決定し、詳細項目を必要に応じてそれぞ れ変更します。

"SELECT"ボタを2秒間長押しして、前の画面に戻ります。

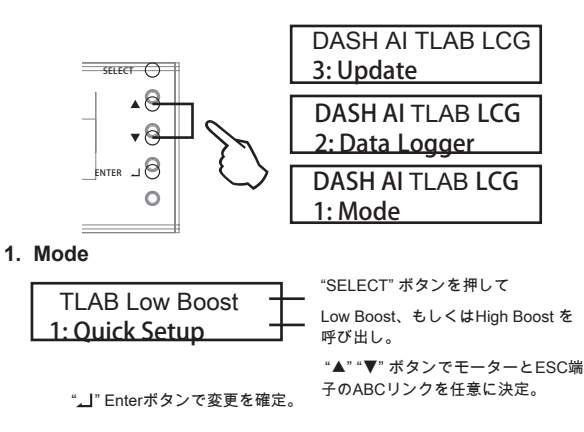

### 2.Data Logger

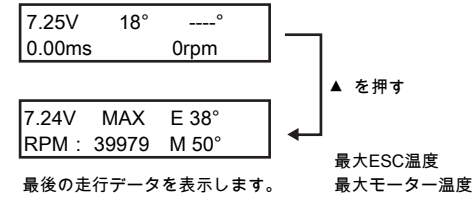

3. Update

ESCファームウェアのアップデート:

"Update"項目を▲▼ボタンで呼び出し"Enter"ボタンを押します。現在のESC ファームウェアバーがジョン表示されます。もう一度"Enter"ボタンを押すと プログラムカードに挿し込んだマイクロSDカード内のFirmware フォルダーに アクセスします。使用する新しいファームウェアを選択し、"Enter"ボタンを押 します。ファームウェアの書き換えが始まり、1分程で終了します。

プログラムカード用ファームウェアのアップデート:

### DASH AI TLAB LCG 21.10.180508A

プログラムカードの "Enter"ボタンを押しながらESCをオンにすると、現在の プログラムファームウェアが表示されます。"Enter"ボタンを押すと プログラ ムカードに挿し込んだマイクロSDカード内のFirmware フォルダーにアクセス します。使用する新しいファームウェアを選択し、"Enter"ボタンを押します 。ファームウェアの書き換えが始まり、1分程で終了します。

#### マイクロSDカードの準備:

使用するマイクロSDカードをPCでフォーマットします。フォーマットの際は ファイルシステムをFAT32にして下さい。マイクロSDカード内に"Firmware" フォルダを作り、この中にメーカーサイトからダウンロードしたファームウ ェアを保存して下さい。ファームウェアファイルを保存したマイクロSDカー ドをプログラムカード側面のスロットに差し込みます。

### 製品の補償、修理について

初期不良においてのみ新品交換にて対応させて頂きます。使用後に発生し た不 具合においては製品の特性上、補償対象とはなりません。また不適切 な設定 での使用による破損、ハンダゴテの当てすぎによる熱での破損、お よびショートでの破損等についても補償対象とはなりません。修理につい ては、定額新品 交換にて対応いたします。下記までメールにてお問合せく ださい。初期不良の 補償はお買い上げから 60日となりますので、お買 い 上げ時のレシートは捨て ずに保管し、ご購入後はできるだけ早く動作チ ェック を行って下さい。

弊社へ送付頂く際は、前もって必ずメール・電話等でご連絡下さい。特に 、事前に連絡の無い送料着払いの荷物は一切受け取りしておりませんの でご注意下さい。連絡頂いた際に返送方法などお伝えさせて頂きます。 本製品は競技用ラジコン用品のため、本取扱い説明書は経験者が必要とす る最低限の事柄のみ記載しており、細かな注意事項などは記載しており ません。製品の使用目的、及びその特性上、本品の使用に起因した一切 のダメージ・損害について、弊社ではその責を負いかねます。

お問合せ info@asukacreate.com 輸入発売元 アスカクリエート